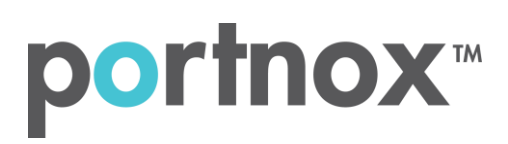

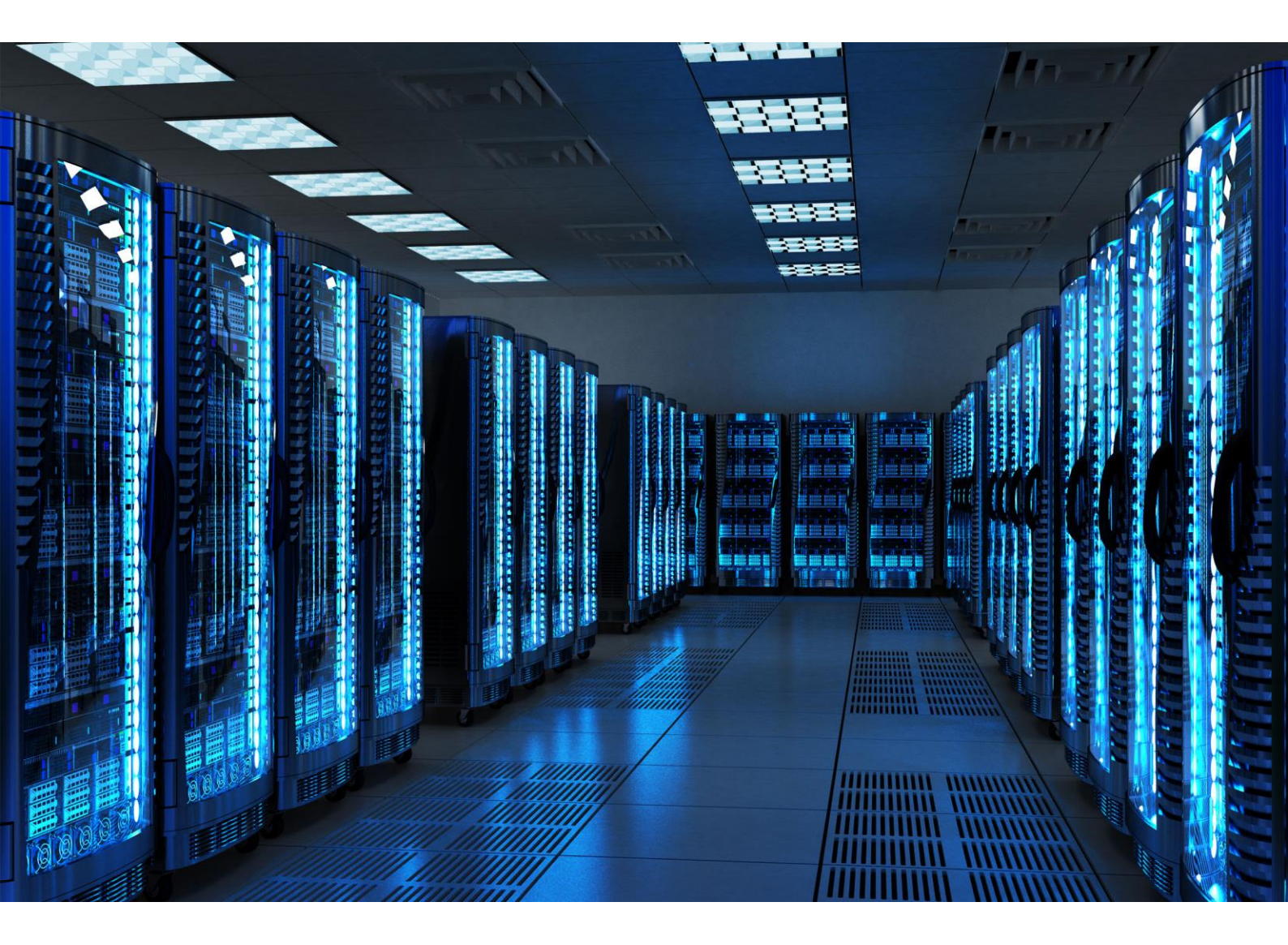

INTEGRATION GUIDE

How to Configure Ruckus Wi-Fi to Secure your Guest Wireless Network with Portnox CLEAR

## Introduction

This document guides you step by step how to configure your Ruckus wireless environment using Portnox CLEAR to control guest user access.

## Enabling CLEAR RADIUS Service

The first step is to enable the CLEAR RADIUS service:

- 1) Verify your organization is registered on Portnox CLEAR Cloud Services: https://clear.portnox.com/.
- 2) In the CLEAR portal, go to Settings > Services and expand CLEAR RADIUS Service. Then:
  - a. If the **Enable Cloud RADIUS** checkbox is not checked, click **Edit** and check the **Enable Cloud RADIUS** checkbox.
  - b. Note the RADIUS server details which you will need when configuring the Ruckus Controller:
    - Cloud RADIUS IP this is the IP address of the CLEAR RADIUS server
    - Authentication port
    - Accounting port needed for the RADIUS accounting server
    - Shared Secret this is the RADIUS client shared secret

## Enabling CLEAR Captive Portal Service

The second step is to enable the CLEAR Captive Portal (=Guest portal).

- 1) In the CLEAR portal, go to Settings > Services and expand CLEAR Captive Portal Service. Then:
  - a. If the **Enable CLEAR Captive Portal** checkbox is not checked, click **Edit** and check the **Enable CLEAR Captive Portal** checkbox.
  - b. Note the URL, the IP (for walled garden) and the Shared Secret which you will need when configuring the Ruckus controller.

## Configuring the Ruckus Wi-Fi SSID

In the final step, we configure the Ruckus guest wireless SSID to control guest user access.

1) Add a Radius server by navigating to **Configure** > **AAA Servers** and clicking **Create New**.

In the window that appears:

- a. Specify a Name for the RADIUS server.
- b. Select the RADIUS type.
- c. Set Request Timeout to 20 seconds.
- d. Enter the following CLEAR RADIUS server details, which you noted in <u>Enabling CLEAR RADIUS</u> <u>Service</u>, step (2) b:
  - In IP Address, enter the Cloud RADIUS IP.
  - In **Port**, enter the Authentication port number.
  - In Shared Secret, enter the Shared Secret and then confirm it.

| Ruckus               | ZoneDirecto                       | ZoneDirector - ruckus       |                                   |                   |  |  |
|----------------------|-----------------------------------|-----------------------------|-----------------------------------|-------------------|--|--|
| (I (V) WIRELESS      | Dashboard Mo                      | nitor Configure A           | Administer                        |                   |  |  |
| System               | Authentication/Accounting Servers |                             |                                   |                   |  |  |
| WLANS                | This table lists all a            | authentication mechanisms t | hat can be used whenever authenti | cation is needed. |  |  |
| Access Points        | Name                              |                             | Туре                              | Actions           |  |  |
| Access Control       | CLEA_RAD                          | PRODUCTION                  | RADIUS                            | Edit Clone        |  |  |
| line                 | CLEAR_R/                          | AD_PRIDCTION_ACC            | RADIUS Accounting                 | Edit Clone        |  |  |
| maps                 | CLEAR_CI                          | LOUD                        | RADIUS                            | Edit Clone        |  |  |
| Roles                | CLEAR_CI                          | LOUD_ACC                    | RADIUS Accounting                 | Edit Clone        |  |  |
| Users                | Create New                        |                             |                                   |                   |  |  |
| Guest Access         | Name                              | CLEAR-RADIUS                |                                   |                   |  |  |
| Hotspot Services     | Туре                              | Active Director             | Active Directory                  |                   |  |  |
|                      | Encryption                        | TLS                         |                                   |                   |  |  |
| Hotspot 2.0 Services | Auth Method                       |                             |                                   |                   |  |  |
| Mesh                 | Backup RADIUS                     | Cashie Dealer               | DADUUS was and                    |                   |  |  |
| AAA Servers          | ID Address*                       | Enable Backup               | RADIUS Support                    |                   |  |  |
| DHCP Relay           | Death                             |                             |                                   |                   |  |  |
| Alarm Cottings       | Port                              |                             |                                   |                   |  |  |
| Alarm Settings       | Shared Secret*                    |                             | ••••••                            |                   |  |  |
| Services             | Confirm Secret*                   |                             |                                   |                   |  |  |
| WIPS                 | Retry Policy                      |                             |                                   |                   |  |  |
| Certificate          | Request Timeou                    | t* 20                       | seconds                           |                   |  |  |
| Boniour Cateway      | Max Number of I                   | Retries* 2                  | times                             |                   |  |  |
| Donjour Gateway      |                                   |                             |                                   | OK Cancel         |  |  |
| Location Services    | Create New                        |                             |                                   | Delete 01-4 (4) 0 |  |  |
|                      |                                   |                             |                                   |                   |  |  |

 Add a Radius Accounting server by navigating to Configure > AAA Servers and clicking Create New.

In the window that appears:

- a. Specify a Name for the RADIUS Accounting server.
- b. Select the RADIUS Accounting type.
- c. Set Request Timeout to 20 seconds.
- d. Enter the following CLEAR RADIUS Accounting server details, which you noted in Enabling CLEAR RADIUS Service, step (2) b:
  - In IP Address, enter the Cloud RADIUS IP.
  - In **Port**, enter the Accounting port number.
  - In **Shared Secret**, enter the Shared Secret and then confirm it.

| WIRELESS             | Dashboard Monitor          | r Configure Adm                                        | inister                       |                   |  |
|----------------------|----------------------------|--------------------------------------------------------|-------------------------------|-------------------|--|
| System               | Authentication             | Accounting Servers                                     | rvers                         |                   |  |
| WLANs                | This table lists all authe | ntication mechanisms that                              | can be used whenever authenti | cation is needed. |  |
| Access Points        | Name                       |                                                        | Туре                          | Actions           |  |
| Access Control       | CLEA_RAD_PRO               | DUCTION                                                | RADIUS                        | Edit Clone        |  |
|                      | CLEAR_RAD_PF               | RIDCTION_ACC                                           | RADIUS Accounting             | Edit Clone        |  |
| Maps                 | CLEAR_CLOUD                |                                                        | RADIUS                        | Edit Clone        |  |
| Roles                | CLEAR_CLOUD                | _ACC                                                   | RADIUS Accounting             | Edit Clone        |  |
| Users                | CLEAR-RADIUS               |                                                        | RADIUS                        | Edit Clone        |  |
| Guest Access         | Create New                 |                                                        |                               |                   |  |
| Hotspot Services     | Name                       | CLEAR-RADIUS-ACC                                       |                               |                   |  |
| Hotspot 2.0 Services | Туре                       | Active Directory CLDAP RADIUS RADIUS Accounting ACCACS |                               |                   |  |
|                      | Encryption                 | TLS .                                                  |                               |                   |  |
| wesn                 | Backup RADIUS              | Enable Backup RA                                       | DIUS Accounting support       |                   |  |
| AAA Servers          | IP Address*                |                                                        |                               |                   |  |
| DHCP Relay           | Port*                      |                                                        |                               |                   |  |
| Alarm Settings       | Shared Secret*             |                                                        | ****                          |                   |  |
| Services             | Confirm Secret*            |                                                        |                               |                   |  |
| WIPS                 | Retry Policy               |                                                        |                               |                   |  |
|                      | Request Timeout*           | 20                                                     | seconds                       |                   |  |
| Certificate          | Max Number of Retries* 2   |                                                        | times                         |                   |  |
| Bonjour Gateway      |                            |                                                        |                               | OK Cancel         |  |
| Location Services    | Create New                 |                                                        |                               |                   |  |
|                      |                            |                                                        |                               | Derere (31.5 (5)) |  |

- 3) Configure Ruckus Northbound Portal Interface:
  - a. Navigate to Configuration > Network Management and check the enable northbound portal interface support.
  - b. In the password field enter the Shared Secret which you noted in Enable CLEAR Captive Portal Service and click apply.

| URL      | https://        | lexmasuer | /intune/server |
|----------|-----------------|-----------|----------------|
| Interval | 15              | (minutes) |                |
| Enable   | performance mon | itoring   |                |
| Enable   | 5               | (minutes) |                |

4) Add Ruckus Hotspot Service to control guest user access:

Navigate to Services & Profiles > Hotspot Services and create new. In the window that appears:

- a. In **Login Page** field, enter the CLEAR Captive Portal Service URL which you noted in Enabling CLEAR Captive Portal Service.
- b. For the Authentication Server, select the Radius server that was created on step #1.
- c. (Optional) For the **Accounting Server**, select the Radius accounting server that was creted on step #2.
- d. In **Walled Garden** add **IP (for walled garden)** which you noted in Enabling CLEAR Captive Portal Service.

| otspot Services                          |                                                                                                    |                                                                                              |                  |                     |  |
|------------------------------------------|----------------------------------------------------------------------------------------------------|----------------------------------------------------------------------------------------------|------------------|---------------------|--|
| Name Login Page                          |                                                                                                    | Start Page                                                                                   | WISPr Smart Clie | ent Support Actions |  |
| CLEAR-Guest https://guests.portnox.com/2 |                                                                                                    | https://www.portnox.c                                                                        | com/ None        | Edit Clor           |  |
| Editing (CLEAR-Guest)                    |                                                                                                    |                                                                                              |                  |                     |  |
| Name                                     | CLEAR-Guest                                                                                                    |                                                                                              |                  |                     |  |
| Redirection                              |                                                                                                    |                                                                                              |                  |                     |  |
| WISPr Smart Client Support               | None      Enabled      Only WISPr Smart Client allowed                                                                       |                                                                                              |                  |                     |  |
| Login Page*                              | Redirect unauthenticated user to<br>https://guests.portnox.com/ for authentication.                                          |                                                                                              |                  |                     |  |
| Start Page                               | After user is authenticated,<br>redirect to the URL that the user intends to visit.                                          |                                                                                              |                  |                     |  |
|                                          | redirect to the following URL:                                                                                               | https://www.portnox.com/                                                                     |                  |                     |  |
| User Session                             |                                                                                                    |                                                                                              |                  |                     |  |
| Session Timeout                          | Terminate user session after 1440 minutes                                                                                    |                                                                                              |                  |                     |  |
| Grace Period                             | Allow users to reconnect with                                                                                                | out re-authentication for 30 m                                                               | inutes           |                     |  |
| Authentication/Accounting Serv           | ers                                                                                                    |                                                                                              |                  |                     |  |
| Authentication Server                    | CLEAR                                                                                                    | ass(no redirection).                                                                         |                  |                     |  |
| Accounting Server                        | Disabled *                                                                                                    |                                                                                              |                  |                     |  |
| Wireless Client Isolation                |                                                                                                    |                                                                                              |                  |                     |  |
|                                          | Isolate wireless client traffic f Isolate wireless client traffic f No WhiteList * (Requires whitelist for gateway and other | rom other clients on the same AP.<br>rom all hosts on the same VLAN/subne<br>allowed hosts.) | ۹.               |                     |  |
| E Location Information                   |                                                                                                    |                                                                                              |                  |                     |  |
| E Walled Garden                          |                                                                                                    |                                                                                              |                  |                     |  |
|                                          | Unauthenticated users are allowed to acc                                                                                     | ess the following destinations:                                                              |                  |                     |  |

5) configure the Ruckus guest wireless SSID to control guest user access:

Navigate to Configuration > WLANs and click on Create New. In the window that appears:

- a. Enter the guest SSID name.
- b. Select Hotspot Service (WISPr) as the WLAN type.
- c. Select **Open** for the Authentication and **None** for Encryption Options.
- d. Select the hotspot service created on step #4.
- e. Click Ok for save changes

| Name               | ESSID                                                    | Description                                                                       | Authenticat                      | tion Encrypti | on Actions |  |
|--------------------|----------------------------------------------------------|-----------------------------------------------------------------------------------|----------------------------------|---------------|------------|--|
| open-dpsk          | open-dpsk                                                |                                                                                   | Open                             | None          | Edit Clone |  |
| Editing (open-dps  | k)                                                       |                                                                                   |                                  |               |            |  |
| General Options    |                                                          |                                                                                   |                                  |               |            |  |
| Name/ESSID*        | open-dpsk                                                | ESSID open-dpsk                                                                   |                                  |               |            |  |
| Description        |                                                          |                                                                                   | ]                                |               |            |  |
| WLAN Usages        |                                                          |                                                                                   |                                  |               |            |  |
| Туре               | Guest Access (Guest<br>Hotspot Service (V<br>Hotspot 2.0 | or most regular wireless network<br>at access policies and access contr<br>WISPr) | usages.)<br>ol will be applied.) |               |            |  |
| Authentication Opt | ions                                                     |                                                                                   |                                  |               |            |  |
| Method             | • Open Shared                                            | 802.1x EAP MAC Add                                                                | iress 🔘 802.1x EAP               | + MAC Addre   | 255        |  |
| Encryption Options | Encryption Options                                       |                                                                                   |                                  |               |            |  |
| Method             |                                                          | WPA-Mixed WEP-64 (4                                                               | 0 bit) 🔵 WEP-128                 | (104 bit) 💽   | None       |  |
| Options            |                                                          |                                                                                   |                                  | _             |            |  |
| Hotspot Services   | open-dpsk 🛟                                              |                                                                                   |                                  |               |            |  |
| Priority           | 💽 High 🔵 Low                                             |                                                                                   |                                  |               |            |  |
| Advanced Option    | 15                                                       |                                                                                   |                                  |               |            |  |
|                    |                                                          |                                                                                   |                                  | ОК            | Cancel     |  |